## Vencimientos 2015 - Pasos para actualizar SIDETER y SIAGER

1. Efectuar Backup desde SIAP, realizándolo solamente para la aplicación 'Ingresos Brutos Entre Ríos' ó 'Agentes de Retención y Percepción – Provincia de Entre Ríos' según corresponda. Sugerimos impactar el respaldo en un Pendrive para su rápida localización.

| Archivo Ver Mantenimien                                                                                                    | rado de Aplicaciones<br>nto Complementos del sistema Ayuda                                                                                                    |  |
|----------------------------------------------------------------------------------------------------|----------------------------------------------------------------------------------------------------|--|
| Respaldo de información<br>Restauración de informac                                                                                                    | ción                                                                                                    |  |
| Salir                                                                                                    | Ctrl+Q                                                                                                    |  |
|                                                                                                    |                                                                                                    |  |
| Respaldo de información                                                                                                    |                                                                                                    |  |
| Unidad de destino                                                                                                    | Tipo de Respaldo<br>Por aplicación<br>Participaciones Societarias<br>PFP - GPFBP y GPJ<br>Bienes Personales Acciones y Participaciones<br>CITI Ventas<br>Si. Fe. Re Convenio Multilateral<br>Baja o recambio de memoria de Controladores Fiscale<br>Compensaciones y Volantes de Pago<br>Agentes de Batención y Percepción - Provincia de E<br>Incresos Brutos Entre Rios |  |
| Descripción del tipo de Respaldo seleccionado   Realiza un backup por aplicación, incluye únicamente los datos de la aplicación seleccionada en la lista.   Respaldar Salir |                                                                                                    |  |
|                                                                                                    |                                                                                                    |  |

 Para Aplicativo SIDETER: descargar desde nuestro sitio web (<u>http://www.ater.gov.ar/ater2/Software3.asp</u>) el Instalador SIDETER V2 Release 1 y el archivo SIDETER – Vencimientos 2015.mdb.

Para Aplicativo **SIAGER**: descargar desde nuestro sitio web (<u>http://www.ater.gov.ar/ater2/Software3.asp</u>) el Instalador SIAGER V1 Release 3 y el archivo SIAGER – Vencimientos 2015.mdb. 3. Para Aplicativo **SIDETER y SIAGER**: descomprimir el archivo descargado y ejecutar el archivo 'SETUP.EXE' (Para Windows Vista, 7 y superiores, ejecutar como administrador el archivo SETUP.EXE: con click derecho del Mouse elegir la opción 'ejecutar como administrador').

| Nombre       | ^ | Fecha de modifica                      | Tipo    |     |
|--------------|---|----------------------------------------|---------|-----|
| 🛃 SETUP.EXE  |   | 15/09/2010 04:43                       | Aplicad | ión |
| Setup.lst    |   | Abrir                                  |         | LST |
| SETUP1.EX_   | ۲ | Ejecutar como administrador            |         | EX_ |
| SI010000.MD_ |   | MediaInfo                              |         | MD. |
| ST5UNST.EX_  |   | Solucionar problemas de compatibilidad |         | EX_ |
| VB5StKit.dl_ |   | Restaurar versiones anteriores         |         | DL_ |
|              |   | Enviar a                               | +       |     |
|              |   | Cortar                                 |         |     |
|              |   | Copiar                                 |         |     |
|              |   | Pegar                                  |         |     |
|              |   | Crear acceso directo                   |         |     |
|              |   | Eliminar                               |         |     |
|              |   | Cambiar nombre                         |         |     |
|              |   | Propiedades                            |         |     |

4. Para Aplicativo **SIDETER**: una vez concluida la instalación, abrir el aplicativo y buscar el submenú 'Actualización de Tablas' dentro del menú 'Archivo' en la parte superior izquierda del mismo.

| 📾 Impuestos Declarativos |         |             |    |
|--------------------------|---------|-------------|----|
| Archivo                  | Ver     | Ayuda       |    |
| 🗸 Panta                  | lla     |             | ī  |
| Actua                    | lizació | n de Tablas | l. |
| Salir                    |         | Ctrl+Q      | R  |
| T                        | 1       |             | 1  |

Al abrirse el cuadro de diálogo, buscar el archivo **SIDETER** - **Vencimientos 2015.mdb** previamente descargado y dar click en 'Abrir'. Si el proceso fue correcto, aparecerá el siguiente mensaje:

| (į) | La actualización de tablas terminó exitosamente |
|-----|-------------------------------------------------|
|     | Aceptar                                         |

Para Aplicativo **SIAGER**: una vez concluida la instalación, abrir el aplicativo y buscar el submenú 'Actualización de Tablas' dentro del menú 'Archivo' en la parte superior izquierda del mismo.

| 📾 Impuestos Declarativos |                    |
|--------------------------|--------------------|
| Archivo                  | Ver Ayuda          |
| 🗸 Panta                  | lla                |
| Actua                    | lización de Tablas |
| Salir                    | Ctrl+Q             |
| T                        |                    |

Al abrirse el cuadro de diálogo, buscar el archivo **SIAGER** - **Vencimientos 2015.mdb** previamente descargado y dar click en 'Abrir'. Si el proceso fue correcto, aparecerá el siguiente mensaje:

| Informa  | ción: 🛛 🔀                                       |
|----------|-------------------------------------------------|
| <b>i</b> | La actualización de tablas terminó exitosamente |
|          | Aceptar                                         |